## MCGS 与 S7-200 SMART 以太网通讯(详细)

MCGS 顾名思义是指昆仑通态触摸屏, MCGS 组态软件有嵌入版,通用版, 网络版本三个版本组成,嵌入版比较常用,这里讲解 MCGS 嵌入版与 S7-200 SMART 以太网通讯。

## 一、 软件配置

第一步:(在桌面打开 MCGSE 组态环境快捷方式)

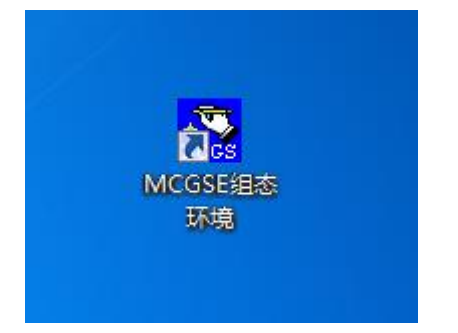

第二步:(软件左上角菜单栏一文件一新建工程)

| MCGS嵌入版组态环境 And And And And And And And And And And |                     |        |                       |  |  |  |
|-----------------------------------------------------|---------------------|--------|-----------------------|--|--|--|
| 文件                                                  | ‡(F) 帮助(H)          |        |                       |  |  |  |
|                                                     | 新建工程(N)             | Ctrl+N |                       |  |  |  |
|                                                     | 打开工程(O)             | Ctrl+O | the last to day, Ist. |  |  |  |
|                                                     | 关闭工程(C)             |        | [肋组态软件]               |  |  |  |
|                                                     | 保存工程(S)             | Ctrl+S |                       |  |  |  |
|                                                     | 工程另存为(A)            |        |                       |  |  |  |
|                                                     | 修补工程文件(R)           |        |                       |  |  |  |
|                                                     | 上传工程(D)             |        |                       |  |  |  |
|                                                     | 打印设置(U)             |        |                       |  |  |  |
|                                                     | 打印预览(V)             |        |                       |  |  |  |
|                                                     | 打印(P)               | Ctrl+P |                       |  |  |  |
|                                                     | 组态结果检查(k)           | F4     |                       |  |  |  |
|                                                     | 进入运行环境(R)           | F5     |                       |  |  |  |
|                                                     | 1 新建工程1.MCE         |        |                       |  |  |  |
|                                                     | 2 新建工程0.MCE         |        |                       |  |  |  |
|                                                     | 3 行业演示工程800_480.MCE |        |                       |  |  |  |
|                                                     | 退出(X)               |        |                       |  |  |  |

第三步:(新建工程设置一TPC) 类型(选择你设计触摸屏型号) 描述是你选择触摸屏型号的详细信息介绍

| 机生工性反应                                |                                                                                        |                                                              |
|---------------------------------------|----------------------------------------------------------------------------------------|--------------------------------------------------------------|
|                                       |                                                                                        |                                                              |
| TPC                                   |                                                                                        |                                                              |
| 类型:                                   | TPC7062Ti                                                                              | ▼                                                            |
| 4++ 2-42                              | TPC7062TD                                                                              | <u> </u>                                                     |
| 抽述:                                   | TPC7062TX                                                                              |                                                              |
|                                       | TPC7062HL                                                                              | MHz.                                                         |
|                                       | TPC7062HW                                                                              | lash                                                         |
|                                       | TPC7062Hn                                                                              |                                                              |
|                                       | TPC7062DL<br>TPC7062DW                                                                 |                                                              |
| L                                     | TPC1061TX                                                                              | -                                                            |
| - 背景                                  |                                                                                        |                                                              |
|                                       |                                                                                        |                                                              |
| 背景色                                   | :                                                                                      | •                                                            |
|                                       |                                                                                        |                                                              |
| 🗆 🖂 🖂                                 | 各 列宽: 20                                                                               | 行高: 20                                                       |
|                                       | ,                                                                                      | ,                                                            |
|                                       |                                                                                        |                                                              |
| Г                                     | 72.                                                                                    | HT CH                                                        |
|                                       |                                                                                        |                                                              |
|                                       | _                                                                                      |                                                              |
| 机建工性反直                                |                                                                                        |                                                              |
|                                       |                                                                                        |                                                              |
|                                       |                                                                                        |                                                              |
| TPC-                                  | TTOTO COT :                                                                            |                                                              |
| TPC — 类型:                             | TPC7062Ti                                                                              | <b>_</b>                                                     |
| - TPC                                 | TPC7062Ti<br>分辨案为800 X                                                                 | 480.                                                         |
| TPC<br>类型:<br>描述:                     | TPC7062Ti<br>分辨率为800 X<br>7″TFT液晶屏,                                                    | 480,                                                         |
| - TPC                                 | TPC7062Ti<br>分辨率为800 X<br>7″ TFT液晶屏,<br>Cortex-A8 CPU                                  | ▼<br>480,<br>,主频600MHz,                                      |
| TPC<br>类型:<br>描述:                     | TPC7062Ti<br>分辨率为800 X<br>7″ TFT液晶屏,<br>Cortex-A8 CPU<br>128M DDR2,128                 | ▼<br>480,<br>,主频600MHz,<br>M NAND Flash                      |
| TPC<br>类型:<br>描述:                     | TPC7062Ti<br>分辨率为800 X<br>7″ TFT液晶屏,<br>Cortex-A8 CPU<br>128M DDR2,128                 | ▼<br>480,<br>,主频600MHz,<br>M NAND Flash                      |
| TPC<br>类型:<br>描述:                     | TPC7062Ti<br>分辨率为800 X<br>7″ TFT液晶屏,<br>Cortex-A8 CPU<br>128M DDR2,128                 | ▼<br>480,<br>,主频600MHz,<br>M NAND Flash                      |
| TPC<br>类型:<br>描述:                     | TPC7062Ti<br>分辨率为800 X<br>7″ TFT液晶屏,<br>Cortex-A8 CPU<br>128M DDR2,128                 | ▼<br>480,<br>,主频600MHz,<br>M NAND Flash                      |
| TPC<br>类型:<br>描述:                     | TPC7062Ti<br>分辨率为800 X<br>7″ TFT液晶屏,<br>Cortex-A8 CPU<br>128M DDR2,128                 | ▼<br>480,<br>,主频600MHz,<br>M NAND Flash                      |
| TPC<br>类型:<br>描述:<br>背景<br>           | TPC7062Ti<br>分辨率为800 X<br>7″ TFT液晶屏,<br>Cortex-A8 CPU<br>128M DDR2,128                 | ▼<br>480,<br>,主频600MHz,<br>M NAND Flash                      |
| TPC<br>类型:<br>描述:<br>背景<br>背景色        | TPC7062Ti<br>分辨率为800 X<br>7″ TFT液晶屏,<br>Cortex-A8 CPU<br>128M DDR2,128                 | ▼<br>480,<br>,主频600MHz,<br>M NAND Flash                      |
| TPC<br>类型:<br>描述:<br>背景<br>- 背景       | TPC7062Ti<br>分辨率为800 X<br>7 <sup>°°</sup> TFT液晶屏,<br>Cortex-A8 CPU<br>128M DDR2,128    | ▼<br>480,<br>, 主频600MHz,<br>M NAND Flash<br>▼                |
| TPC<br>类型:<br>描述:<br>背景<br>背景色<br>▼ 网 | TPC7062Ti<br>分辨率为800 X<br>7″ TFT液晶屏,<br>Cortex-A8 CPU<br>128M DDR2,128                 | ▼<br>480,<br>, 主频600MHz,<br>M NAND Flash<br>▼<br>行高: 20      |
| TPC<br>类型:<br>描述:                     | TPC7062Ti<br>分辨率为800 X<br>7″ TFT液晶屏,<br>Cortex-A8 CPU<br>128M DDR2,128                 | ▼<br>480,<br>,主频600MHz,<br>M NAND Flash<br>▼<br>行高: 20       |
| TPC<br>类型:<br>描述:<br>背景<br>「▼ 网       | TPC7062Ti<br>分辨率为800 X<br>7″ TFT液晶屏,<br>Cortex-A8 CPU<br>128M DDR2,128                 | ▼<br>480,<br>,主频600MHz,<br>M NAND Flash<br>▼                 |
| TPC<br>类型:<br>描述:                     | TPC7062Ti   分辨率为800 X   7" TFT液晶屏,   Cortex-A8 CPU   128M DDR2,128   :   路 列宽: 20   确定 | ▼<br>480,<br>, 主频600MHz,<br>M NAND Flash<br>「<br>「<br>行高: 20 |

第四步:(打开工作台一设备窗口一鼠标双击设备窗口)

| 👝 工作台: I:\MCGSE\WORK\新建工程3.MCE                                                                                                    | - • • |
|----------------------------------------------------------------------------------------------------|-------|
| 🔟 主控窗口 🗇 设备窗口 🔯 用户窗口 🏙 实时数据库 🛱 运                                                                                                    | 行策略   |
| Carlor Control Control | 设备组态  |
|                                                                                                    | 新建窗口  |
|                                                                                                    |       |
|                                                                                                    |       |
|                                                                                                    |       |
|                                                                                                    |       |

第五步: (打开设备窗口鼠标点击空白处并右击选择设备工具箱。)

| ■ 设备组态:设备窗口 |   |           |           |
|-------------|---|-----------|-----------|
|             |   |           |           |
|             |   |           |           |
|             |   |           |           |
|             |   |           |           |
|             |   |           |           |
|             |   |           |           |
|             |   | 设备工具箱(X)  |           |
|             |   | 设备上移一行[R] |           |
|             |   | 设备下移一行[N] |           |
|             | ✓ | 工具条(T)    | Ctrl+T    |
|             | ✓ | 状态条(S)    |           |
|             |   | 屬性(P)     | Alt+Enter |
|             |   | 删除(D)     | Del       |
|             | _ |           |           |
|             |   |           |           |
|             |   |           |           |
|             |   |           |           |

第六步:(点击设备管理打开设备组态设置)

| 设备工具箱 |  |  |  |  |
|-------|--|--|--|--|
| 设备管理  |  |  |  |  |
|       |  |  |  |  |
|       |  |  |  |  |
|       |  |  |  |  |
|       |  |  |  |  |
|       |  |  |  |  |
|       |  |  |  |  |
|       |  |  |  |  |
|       |  |  |  |  |
|       |  |  |  |  |
|       |  |  |  |  |
|       |  |  |  |  |
|       |  |  |  |  |
|       |  |  |  |  |

第七步:(选择通用 TCP/IP 父设备,点击新增,右侧选定设备就会自动添加进去。) 温馨提醒:这里为什么选择通用 TCP/IP 父设备呢?因为要填加一个主设备,才能填加子 设备,这里的子设备是指:通信的 PLC、仪表、变频器等!

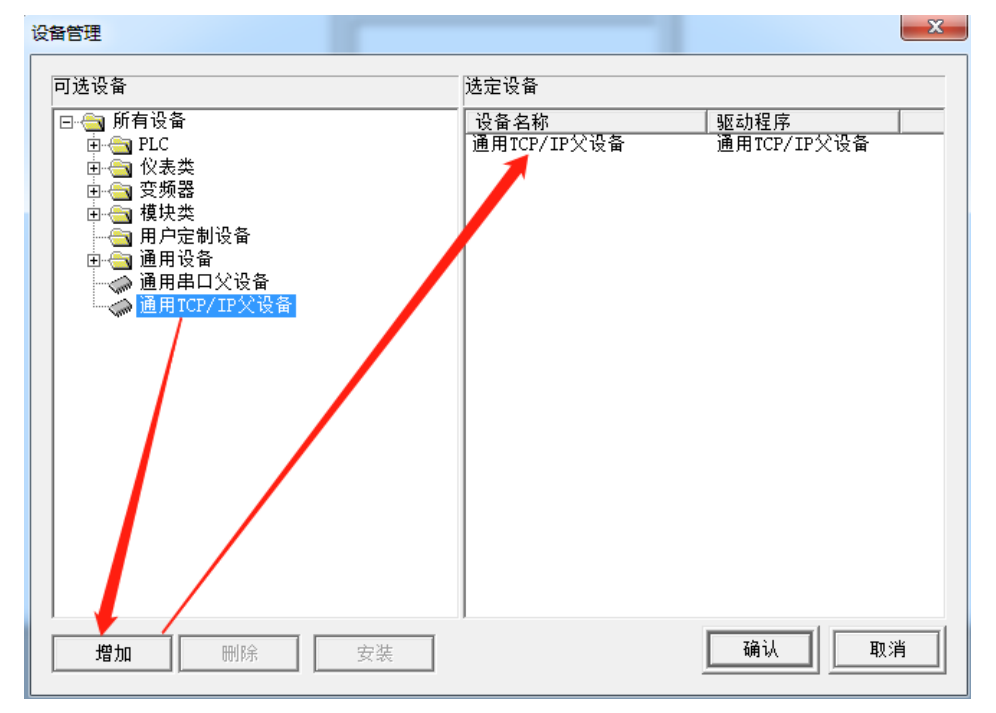

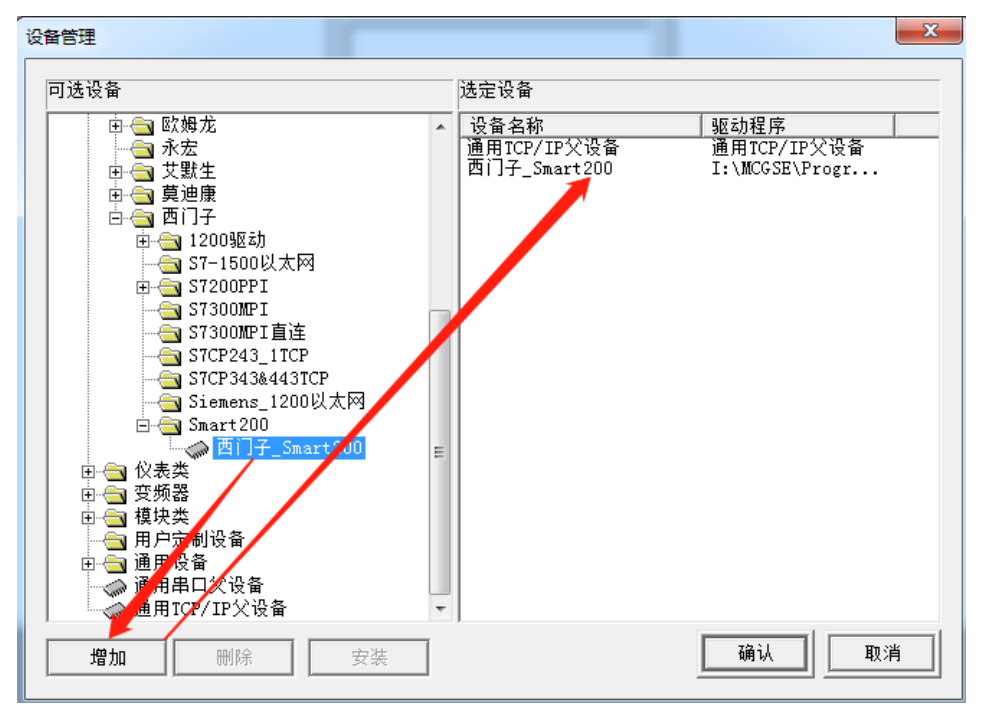

第八步: (鼠标选中西门子 Smart200,点击新增,右侧选定设备就会自动添加进去。)

第九步:(设备工具箱---设备管理---鼠标依次点击通用 TCP/IP 父设备一西门子\_Smart200 到设备窗口里面去)。

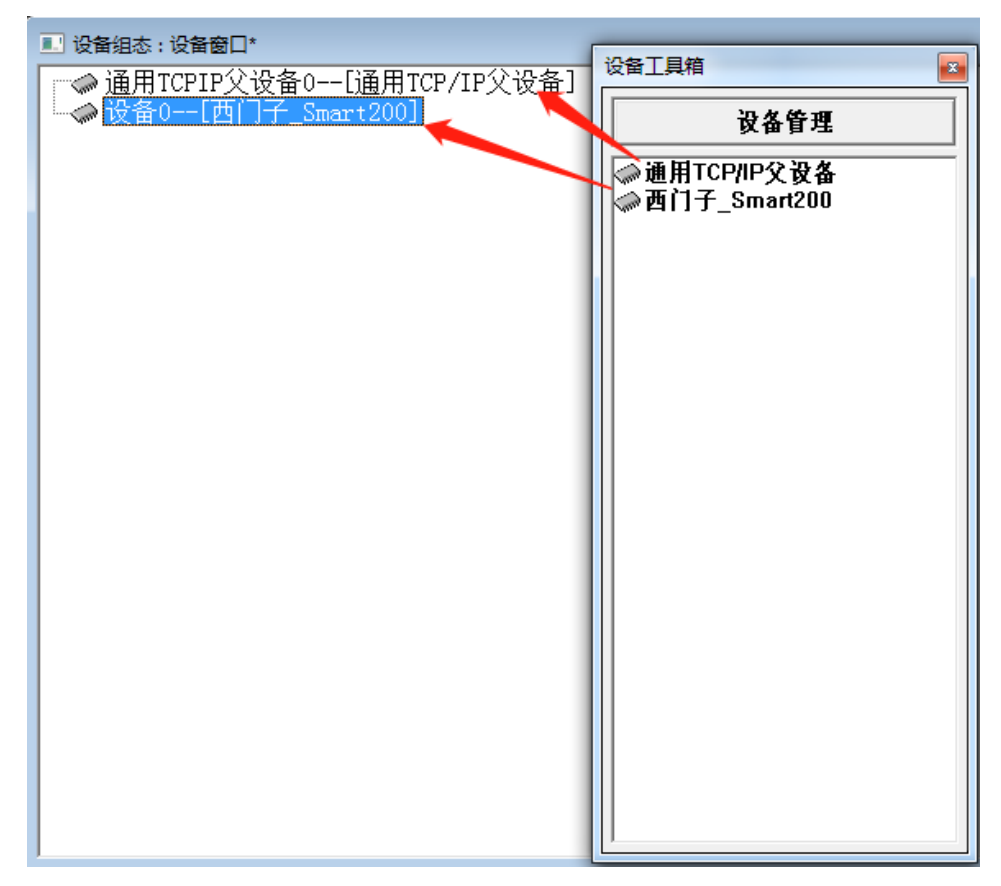

第十步: (鼠标双击打开设备 0——[西门子 Smart200]进入通信配置)

| ■ 设备组态:设备窗口*  |                      |
|---------------|----------------------|
| → 通用TCPIP父设备0 | -[诵用ICP/IP父设备]       |
| → 设备0[西门子_Sma | <mark>rrt200]</mark> |

第十一步:(在设备属性值填写 IP 地址)

本地 IP 地址: 192.168.1.0 (这里填写触摸屏地址或者电脑本地连接 IP 地址) 远程 IP 地址: 192.168.1.5 (这里填写 PLC 通信 IP 地址)

| 设备编辑面目                            |                             |      |      |          | -    |                   |            |
|-----------------------------------|-----------------------------|------|------|----------|------|-------------------|------------|
| 驱动构件信息:                           |                             | 索引   | 连接变量 | 通道名称     | 通道处理 | 增加设备              | 备通道        |
| 驱动版本信息: 5.103000<br>驱动版本信息: 新驱动措施 |                             | 0000 |      | 通讯状态     |      | 删除自己的             | <b>奈通道</b> |
| 驱动文件路径: D:\MCGSE\Pro              | ogram\drivers\plc\西门子\smart | 0001 | 电机运行 | 读写Q000.0 |      |                   |            |
| %动预留信息: 0.000000<br> 通道外理拷贝信息: 无  |                             | 0002 | 启动   | 读与M000.0 |      | 删除全部              | 鄙通道        |
|                                   |                             | 0003 | 1号止  | 读与MUUU.1 |      | 快速连打              | 接变量        |
|                                   |                             |      |      |          |      | 删除连挂              | 接变量        |
|                                   |                             |      |      |          |      | 删除全部              | 部连接        |
|                                   |                             |      |      |          |      | 通道处理              | 理设置        |
|                                   |                             |      |      |          |      | 通道处于              | 理刪除        |
| 设备属性名                             | 设备属性值 ▲                     |      |      |          |      | 通道处理              | 理复制        |
| 初始工作状态                            | 1 - 启动                      |      |      |          |      | 通道处理              | 運粘贴        |
| 最小采集周期(ms)                        | 100                         |      |      |          |      | 通道处理              | 理全刪        |
| TCP/IP通讯延时                        | 200                         |      |      |          |      | 白洲海道              | ちょうけ       |
| 重建TCP/IP连接等待时间[s]                 | 10                          |      |      |          |      | <u>/=4/J 12 1</u> | 비니미니니      |
| 机架号[Rack]                         | 0                           |      |      |          |      | 停止设备              | 备调试        |
| 槽号[Slot]                          | 2                           |      |      |          |      | 设备信用              | 息导出        |
| 快速采集次数                            | 0                           |      |      |          |      | 设备信则              | 息导入        |
| 本地IP地址                            | 192.168.1.0                 |      |      |          |      |                   |            |
| 本地端口号                             | 3000                        |      |      |          |      | 打开设备              | 會帮助        |
| 远端IP地址                            | 192.168.1.5                 |      |      |          |      | 设备组织              | 恋检査        |
| 远端端口号                             | 102                         |      |      |          |      | 确                 | 认          |
| •                                 | •                           |      |      |          | >    | 取                 | 消          |

第十二步:(添加设备通道,添加 PLC 变量地址)。

通道类型: M 内部继电器

数据类型:第0位(这里是指 PLC 地址变量小数点后面的位数,例如我地址是 M0.5,那 么在数据类型应填写通道的第05位)

通道地址: 0(这里是指小数点前面位的地址,例如我地址是 M1.5,那么应在通道地填 写 1)。

通道个数:代表连续的位数。

| 添加设备通道                  | ×              |
|-------------------------|----------------|
| ▲本属性设置<br>通道类型 M内部继电器 ▼ | 数据类型 通道的第00位 ▼ |
| ·                       | 通道个数 1         |
| 读写方式 〇 只读 〇 只写          | ☞ 读写           |
|                         |                |
| 扩展属性名 🗾                 | 扩展属性值          |
| 确认                      | 取消             |

| 设备编辑窗口                              |                             |       |      |          | _    |           |
|-------------------------------------|-----------------------------|-------|------|----------|------|-----------|
| 驱动构件信息:                             |                             | 索引    | 连接变量 | 通道名称     | 通道处理 | 增加设备道     |
| 躯动版本信息: 5.103000<br>  驱动模版信息: 新驱动模版 |                             | 0000  |      | 通讯状态     |      | 删除设备道     |
| 驱动文件路径: D:\MCGSE\Pr                 | ogram\drivers\plc\西门子\smart | 0001  | 电机运行 | 读写Q000.0 |      |           |
| 驱动预留信息: 0.000000<br> 通道处理拷用信息: チ    |                             | 0002  | 启动   | 读写M000.0 |      | 删除全部      |
|                                     |                             | 20003 | 得止   | 读与M000.1 |      | 快速连接到     |
|                                     |                             |       |      |          |      | 删除连接到     |
|                                     |                             | -     |      |          |      | 删除全部词     |
|                                     |                             |       |      |          |      | 通道处理证     |
|                                     |                             |       |      |          |      | 通道处理时     |
| 设备属性名                               | 设备属性值 🔶                     | -     |      |          |      | 通道处理第     |
| [内部属性]                              | 设置设备内部属性                    |       |      |          |      | 通道处理料     |
| 采集优化                                | 1-优化                        | -     |      |          |      | 诵道处理≦     |
| 设备名称                                | 设备0                         |       |      |          |      | A-420.421 |
| 设备注释                                | 西门子_Smart200                |       |      |          |      | 启动设备      |
| 初始工作状态                              | 1 - 启动                      |       |      |          |      | 停止设备讨     |
| 最小采集周期(ms)                          | 100                         |       |      |          |      | 设备信息等     |
| TCP/IP通讯延时                          | 200                         | -     |      |          |      |           |
| 重建TCP/IP连接等待时间[s]                   | 10                          |       |      |          |      |           |
| 机架号[Rack]                           | 0                           |       |      |          |      | 打开设备着     |
| 槽号[Slot]                            | 2                           | _     |      |          |      | 设备组态相     |
| 快速采集次数                              | 0                           |       |      |          |      | 确         |
| # HAT D HAT H                       | 102 160 1 0                 |       |      |          |      |           |
|                                     | <b>_</b>                    | <     |      |          | >    |           |

## 二、画面设计

第一步:(用户窗口一新建窗口一窗口 0)

| 💩 工作台:D:\MCGSE\WORK\新建工程0.MCE*    |            |
|-----------------------------------|------------|
| 🗓 主控窗口 🔷 设备窗口 🔛 用户窗口 🏙 实时数据库 🛱 运行 | <b>テキト</b> |
|                                   | 动画组态       |
| 窗口0                               | 新建窗口       |
|                                   |            |
|                                   | 窗口属性       |
|                                   |            |
|                                   |            |

第二步:(双击打开窗口 0,设计如下图启保停画面) 点击标准按钮,放到画面中即可创建按钮 点击椭圆,放到画面中即可创建指示灯。

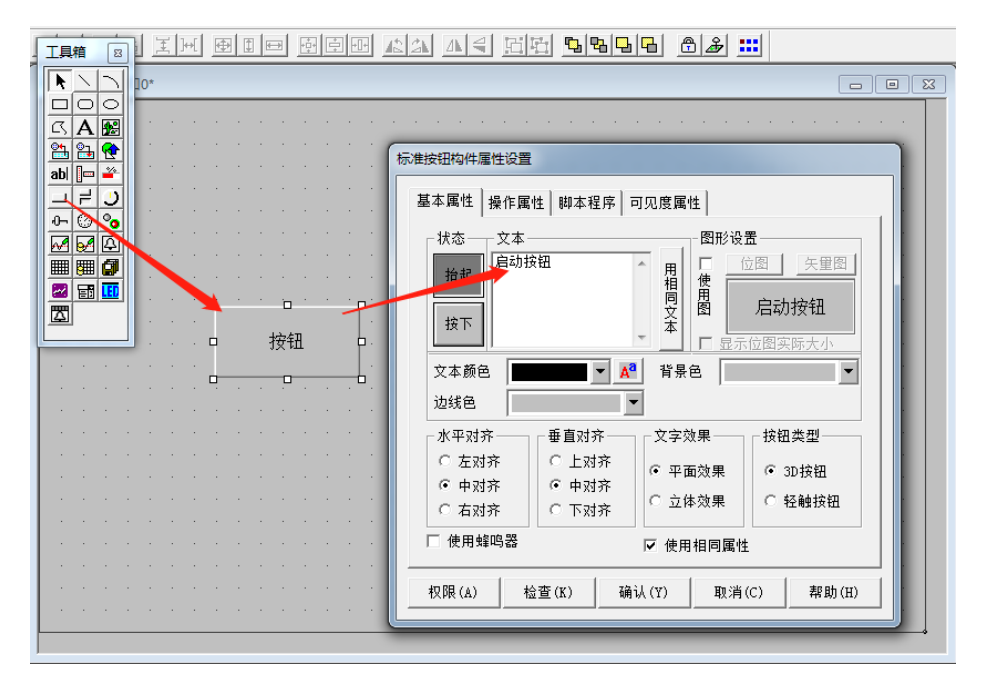

操作属性—勾选数据对象值操作—按1松0,点击问号关联 PLC 变量地址

| 标准按钮构件属性设置            |  |  |  |  |
|-----------------------|--|--|--|--|
| 基本属性 操作属性 脚本程序 可见度属性  |  |  |  |  |
| 抬起功能 按下功能             |  |  |  |  |
| □ 执行运行策略块             |  |  |  |  |
| □ 打开用户窗口              |  |  |  |  |
| □ 关闭用户窗口              |  |  |  |  |
| □ 打印用户窗口              |  |  |  |  |
| □ 退出运行系统              |  |  |  |  |
| ✓ 数据对象值操作 按1松0 ▼ 启动 ? |  |  |  |  |
| □ 按位操作 指定位:变里或数字 ?    |  |  |  |  |
| 清空所有操作                |  |  |  |  |
|                       |  |  |  |  |

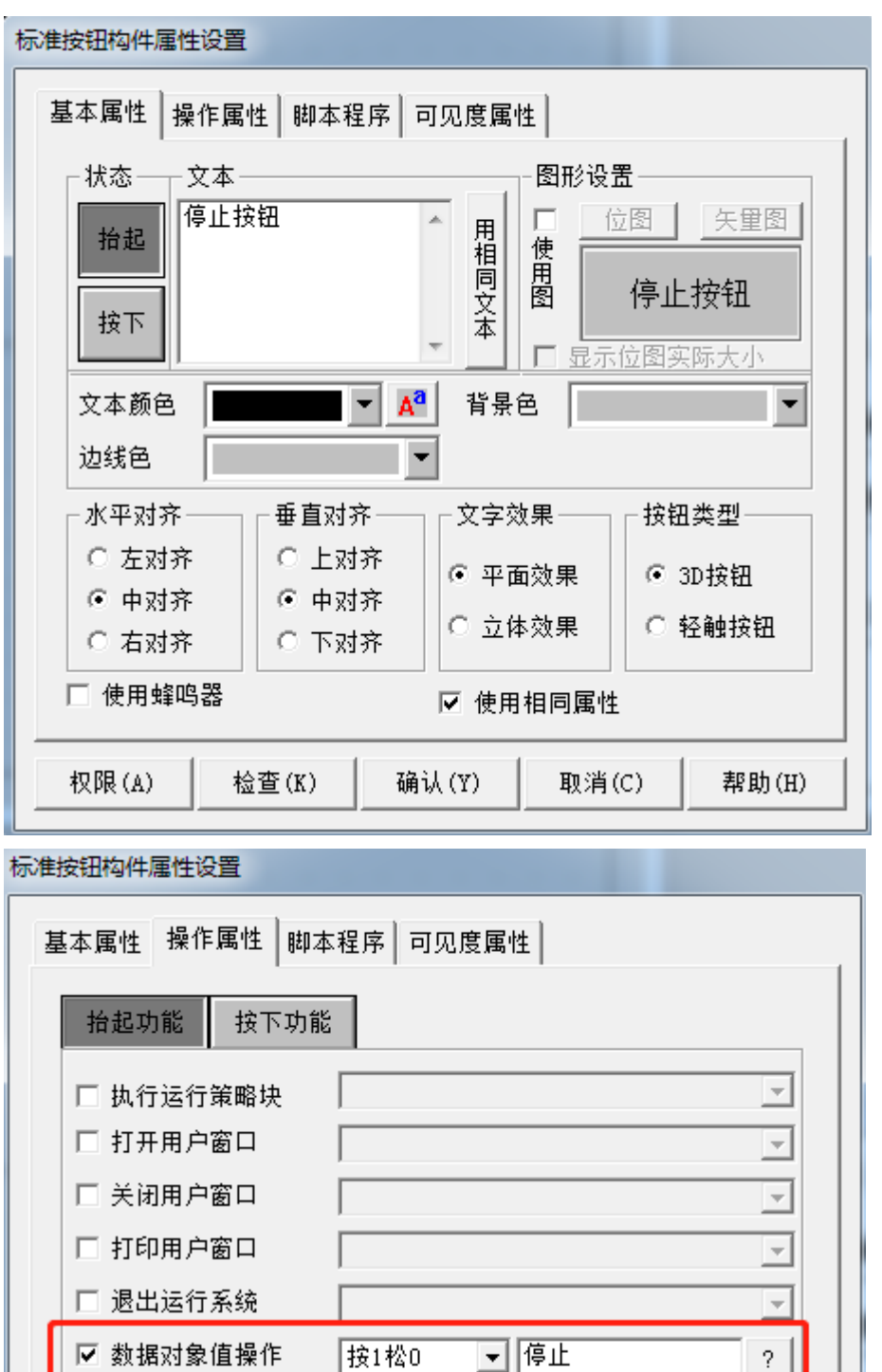

| 🗆 关闭用户窗口  |           |
|-----------|-----------|
| 🗆 打印用户窗口  |           |
| 🗆 退出运行系统  |           |
| ☑ 数据对象值操作 | 按1松0 ▼ 停止 |
| □ 按位操作    | 指定位:变重或数字 |
|           | 清空所有操作    |

确认(Y)

取消(C)

权限(A)

检查(K)

?

帮助(H)

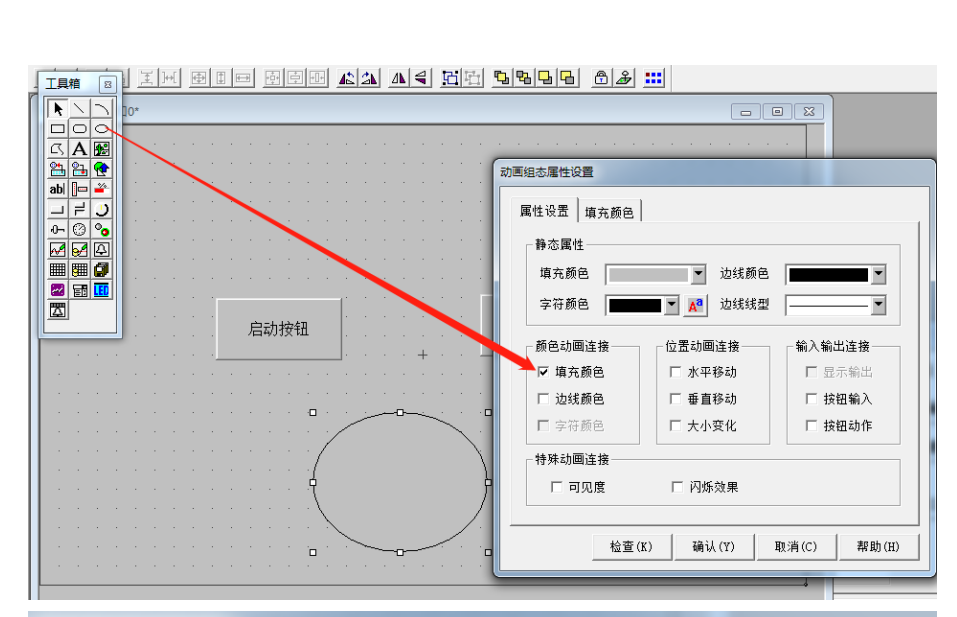

| 属性设立 场<br>一表达式——<br>电机运行 |                             |    | <br>? |
|--------------------------|-----------------------------|----|-------|
| - 填充颜色连<br>分段<br>0<br>1  | :接<br><u></u> 过了。<br>【<br>】 | 颜色 | 増加    |
|                          |                             |    |       |

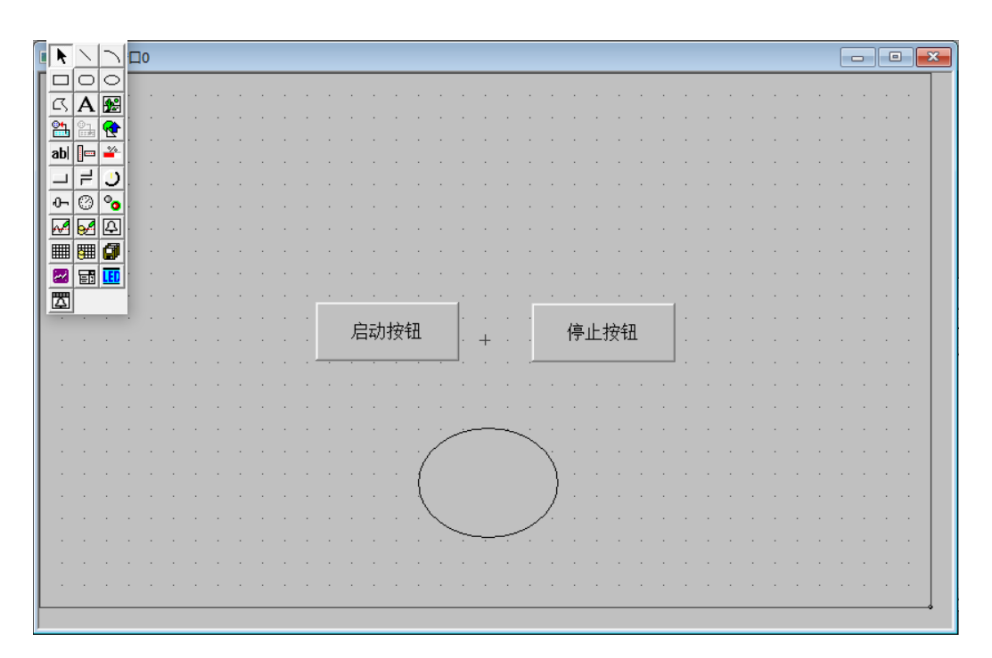

- 三、编写程序
- 第一步:(在 STEP 7-MicroWIN SMART 编程软件中编写启保停程序)

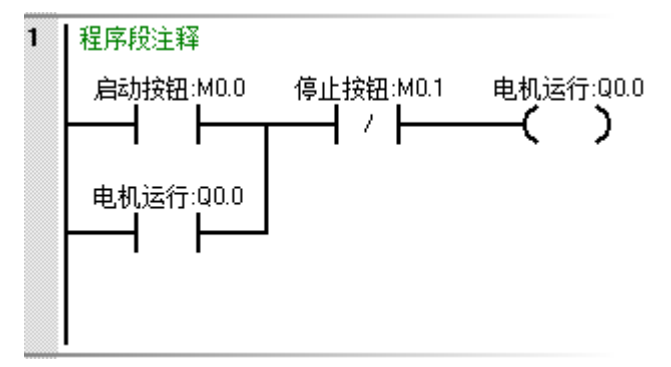

第二步:(下载到 PLC 并监控)

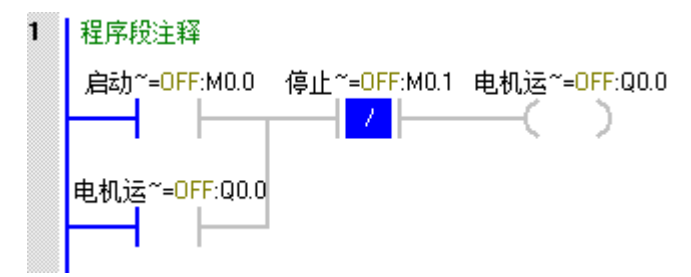

- 四、演示效果
- 第一步:(点击模拟运行-工程下载-启动运行)

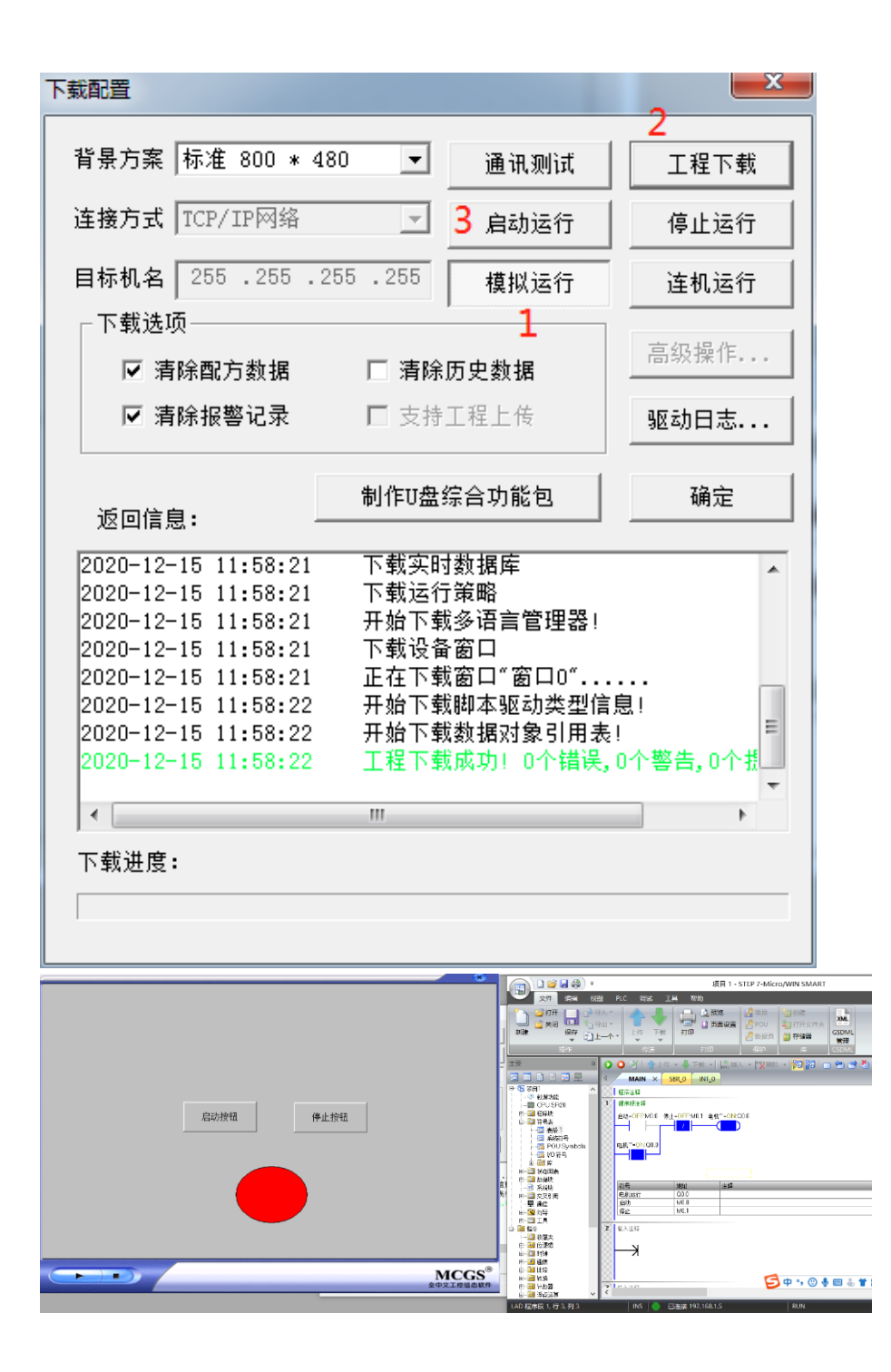